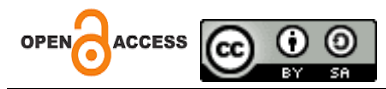

# Kiat Praktis Pengintegrasian Aplikasi Publish or Perish (PoP) dengan Aplikasi Mendeley

# Practical Tips for Integrating Publish or Perish (PoP) Applications with Mendeley Applications

**Rian Dani<sup>1\*</sup>, Bima R. Dani<sup>2</sup>, Armandito<sup>3</sup>, Shandy Amandha<sup>4</sup>, Dhea Lova<sup>5</sup>** <sup>1-5</sup> Universitas Muhammadiyah Jambi, Indonesia

Alamat: Jl. Kapten Pattimura, Simpang IV Sipin, Kec. Telanaipura, Kota Jambi, Jambi 36124 Korepsondensi penulis: <u>riandani0193@gmail.com</u>

| Article History:                    | Abstract: This Community Service Activity (PKM) discusses the             |
|-------------------------------------|---------------------------------------------------------------------------|
| Received: November 08, 2024;        | integration of the Publish or Perish (PoP) application as a source of     |
| Revised: Desember 22, 2024;         | scientific literature search and the Mendeley application that can help   |
| Accepted: Desember 05, 2024;        | students avoid common mistakes in writing citations or bibliographies,    |
| Online available: Januari 08, 2025; | such as mistakes in writing the author's name or year of publication.     |
|                                     | The purpose of this community service activity is to provide knowledge,   |
| Keywords: Publish or Perish (PoP),  | understanding and direct practice to students about the integration of    |
| Mendeley, College Student           | the Publish or Perish (PoP) application with the Mendeley application.    |
|                                     | The methods used are demonstration methods, lectures and questions        |
|                                     | and answers. The results of this Community Service Activity (PKM)         |
|                                     | students are able to integrate the Publish or Perish (PoP) application    |
|                                     | with the Mendeley Application, so that the results of references from the |
|                                     | Publish or Perish (PoP) application will be registered in the Mendeley    |
|                                     | Application and it will make it easier for students to create a           |
|                                     | Bibliography without adding references one by one.                        |

#### Abstrak

Kegiatan Pengabdian Kepada Masyarakat (PKM) ini membahas tentang pengintegrasian aplikasi *Publish* or *Perish* (PoP) sebagai sumber pencarian literatur ilmiah dan aplikasi Mendeley yang dapat membantu mahasiswa menghindari kesalahan penulisan kutipan atau daftar pustaka yang umum terjadi, seperti kesalahan penulisan nama penulis atau tahun terbit. Tujuan kegiatan pengabdian masyarakat ini memberikan pengetahuan, pemahaman dan Praktek langsung kepada mahasiswa tentang pengintegrasian aplikasi *Publish or Perish* (PoP) dengan aplikasi Mendeley. Metode yang digunakan adalah Metode demonstrasi, ceramah dan tanya jawab. Hasil dari kegiatan Pengabdian Kepada Masyarakat (PKM) ini mahasiswa mampu menintegrasikan aplikasi *Publish or Perish* (PoP) dengan Aplikasi Mendeley, sehingga hasil referensi-referensi dari aplikasi *Publish or Perish* (PoP) akan terdaftar di Aplikasi Mendeley dan itu akan memudahkan mahasiswa dalam membuat Daftar Pustaka tanpa menambahkan referensi satu per satu.

Kata Kunci: Publish or Perish (PoP), Mendeley, Mahasiswa

## 1. PENDAHULUAN

Karya ilmiah adalah kumpulan ide peneliti yang dipublikasikan secara bebas, baik dipresentasikan maupun tidak, di luar proses penelitian (Leon et al., 2023). Pengembangan ide dan penerapan teknologi yang dihasilkan dari proses penelitian dikenal sebagai artikel ilmiah. Karya ilmiah harus ditulis sesuai dengan standar penulisan yang baik (Jalal, 2012). Hal ini penting karena karya ilmiah memungkinkan perkembangan seni, ilmu pengetahuan, dan teknologi dalam waktu yang tidak terbatas.

Karya ilmiah menunjukkan fenomena yang terjadi dan menyebarluaskan temuan mereka secara sistematis dan logis, yang membuatnya penting dan akan menjadi sumber rujukan bagi peneliti lainnya. Banyak alat baru muncul sebagai akibat dari perkembangan teknologi informasi, yang memudahkan peneliti, mahasiswa, dan dosen mencari referensi dan membuat daftar pustaka pada karya ilmiah (Haris et al., 2023).

Mahasiswa dapat mengunduh program yang dapat membantu mereka mengakses berbagai referensi dengan adanya internet. *Publish or Perish* (PoP) adalah salah satu aplikasi atau software tersebut. Akademisi Amerika telah lama menggunakan istilah "*Publish or Perish* (PoP)", yang berarti publikasikan atau tersisihkan. Dengan mengumpulkan metadata dengan cepat, aplikasi ini memudahkan pencarian artikel dan dapat diimpor ke manajer referensi. Di mana aplikasi *Publish or Perish* (PoP) membantu mahasiswa menemukan referensi, terutama artikel jurnal, dengan mengekstrak dan menganalisis data publikasi dari berbagai database akademik. Crossref, Google Scholar, Pubmed, OpenAlex, dan Scopus adalah beberapa database akademik yang dapat diakses (Dani et al., 2024).

Manajemen referensi yang efektif adalah bagian penting dari proses penelitian dan penulisan karya ilmiah yang berkualitas (Dacholfany et al., 2023). Mahasiswa yang terlibat dalam penulisan skripsi, tesis, atau disertasi harus mengelola referensi mereka dengan baik. Mahasiswa sering kali kewalahan oleh kompleksitas aturan-aturan ini. Mendeley adalah sebuah perangkat lunak yang mampu mengelola berbagai jenis referensi dalam penulisan (Pramiastuti et al., 2020). Aplikasi ini dikembangkan oleh perusahaan Elsevier dan pertama kali launching pada bulan Agustus tahun 2008. Dengan menggunakan Mendeley, mahasiswa dapat mengelola referensi-referensi tulisan dengan mudah, sebagai sebuah pengelola referensi dan sitasi, mahasiswa dapat merekam setiap file sumber referensi kedalam Mendeley.

Sasaran pengabdian kepada masyarakat ini adalah mahasiswa Universitas Muhammadiyah Jambi. Sasaran ini dilakukan karena berbagai pertimbangan yaitu kondisi mahasiswa yang tentunya belum memahami mencari referensi-referensi artikel jurnal serta penggunaan aplikasi mendeley. Dalam mencari berbagai referensi artikel jurnal, *Publish or Perish* (PoP) merupakan aplikasi yang tepat untuk digunakan sebagai aplikasi pencari referensi. Selain itu, untuk memudahkan mahasiswa dalam memasukkan hasil pencarian artikel jurnal yang didapat dari Aplikasi *Publish or Perish* (PoP), peintegrasian antara aplikasi *Publish or Perish* (PoP) dengan Mendeley perlu dilakukan. Sehingga referensi-referensi yang telah didapat, bisa digunakan langsung diaplikasi mendeley dan itu akan

memudahkan mahasiswa dalam membuat Daftar Pustaka tanpa menambahkan referensi satu per satu.

#### 2. METODE

Kegiatan Pengabdian Kepada Masyarakat (PKM) dilaksanakan pada tanggal 01 November 2024. Adapun metode yang digunakan dalam pelaksanaan pengabdian ini adalah dengan metode demonstrasi, pemaparan (ceramah), penggunaan aplikasi *Publish or Perish* (PoP), aplikasi mendeley, praktik penugasan dan tanya jawab. Alat bantu yang digunakan dalam pelatihan adalah pulpen, buku tulis dan laptop. Dengan metode ini diharapkan menguatkan pemahaman belajar dikarenakan metode demonstrasi membahas tentang keingintahuan dalam mempelajari materi dan memperagakan bahan yang diajarkan.

#### 3. HASIL DAN PEMBAHASAN

Pemaparan Pemateri pada kegiatan Pengabdian Kepada Masyarakat (PKM) ini dilakukan oleh Rian Dani, S.M., M.E. Adapun sistematika materi penyampaian materi dapat dilihat pada tabel 1. di bawah ini :

| Sesi | Materi                                          | Metode                   |
|------|-------------------------------------------------|--------------------------|
| 1.   | 1. Mengapa Penting menggunakan aplikasi         | Ceramah, Tanya Jawab.    |
|      | Publish or Perish (PoP) dalam mencari           |                          |
|      | referensi artikel jurnal ilmiah.                |                          |
|      | 2. Pengenalan aplikasi Publish or Perish (PoP). |                          |
| 2.   | 1. Mengunduh aplikasi Publish or Perish (PoP).  | Praktek dan Pendampingan |
|      | 2. Instalasi aplikasi Publish or Perish (PoP).  | kepada mahasiswa.        |
|      | 3. Mengoperasikan aplikasi Publish or Perish    |                          |
|      | (PoP).                                          |                          |
| 3.   | 1. Pentingnya penggunaan aplikasi mendeley      | Ceramah, Tanya Jawab.    |
|      | dalam penulisan sitasi dan daftar pustaka.      |                          |
|      | 2. Pengenalan aplikasi Mendeley.                |                          |
| 4.   | 1. Pengunduhan aplikasi Mendeley.               | Praktek dan Pendampingan |
|      | 2. Instalasi aplikasi Mendeley.                 | kepada mahasiswa.        |
|      | 3. Mengoperasikan aplikasi Mendeley.            |                          |
|      | 4. Pengintegrasian aplikasi Publish or Perish   |                          |
|      | (PoP) dengan aplikasi Mendeley.                 |                          |

Tabel 1. Materi Pelatihan aplikasi Publish or Perish (PoP) dan Aplikasi Mendeley

Kelebihan aplikasi *Publish or Perish* (PoP) yaitu Aplikasi *Publish or Perish* (PoP) menggunakan delapan database referensi: Crossref, Google Scholar, Google Scholar Profile, Pubmed, OpenAlex, Scopus, Semantic Scholar, dan Web of Science. Di dalam databse juga terdapat keterangan apakah artikel dapat diakses atau tidak, yang ditunjukkan

dengan tanda bintang (\*). Artikel dengan tanda bintang (\*) satu dapat diakses oleh pengguna aplikasi. Aplikasi Publish or Perish adalah sebuah perangkat lunak yang dapat digunakan untuk memanen metadata bibliografi (bukan full-text PDF) karya ilmiah semua bidang ilmu secara gratis (Hasan, n.d.).

Berikut Tata Cara mengunduh aplikasi Aplikasi Publish or Perish (PoP):

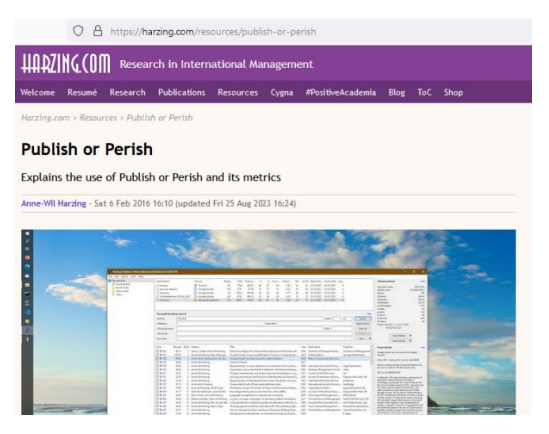

Gambar 1 Silahkan buka situs

https://harzing.com/resources/publish-or-perish

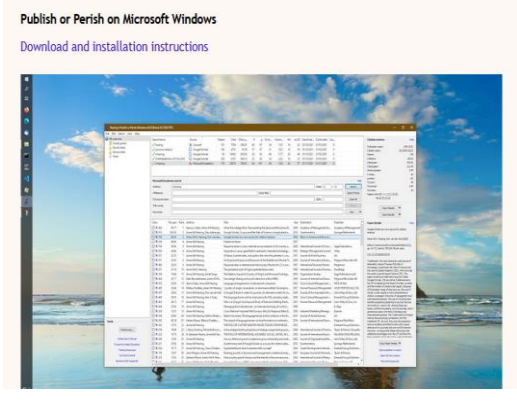

Gambar 2 Silahkan klik Download and installation instructions.

# Tata Cara menginstal aplikasi Publish or Perish (PoP):

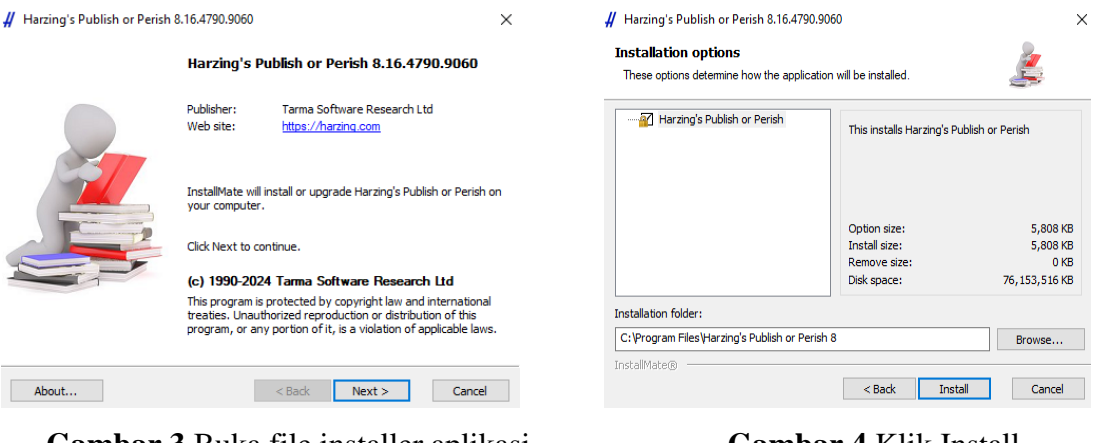

Gambar 3 Buka file installer aplikasi Publish or Perish (PoP), kemudian klik next.

Gambar 4 Klik Install

| # Harzing's Publish or Perish 8 | ∯ Harzing's Publish or Perish 8.16.4790.9060                                     |  |  |  |  |  |  |  |
|---------------------------------|----------------------------------------------------------------------------------|--|--|--|--|--|--|--|
|                                 | Installation completed                                                           |  |  |  |  |  |  |  |
|                                 | Harzing's Publish or Perish has been successfully installed on<br>your computer. |  |  |  |  |  |  |  |
|                                 |                                                                                  |  |  |  |  |  |  |  |
|                                 | Click Finish to close InstallMate.                                               |  |  |  |  |  |  |  |
|                                 | < Back Finish Cancel                                                             |  |  |  |  |  |  |  |

Gambar 5 Setelah itu Kilik Finish.

Tata Cara Mengoperasikan aplikasi Publish or Perish (PoP):

| 51 5 5 6 1 K         |                                |                 |        |              |               |              |           |              |        | 51 5 5 6 1 N 10            |                |                 |          |          |               |         |     |          |        |
|----------------------|--------------------------------|-----------------|--------|--------------|---------------|--------------|-----------|--------------|--------|----------------------------|----------------|-----------------|----------|----------|---------------|---------|-----|----------|--------|
| File Edit Search Vie | w Help                         |                 |        |              |               |              |           |              |        | File Edit Search View Help |                |                 |          |          |               |         |     |          |        |
| My searches          | Search terms                   | Source          | Papers | Cites        | Cites/y       | h            | g         | hl,no        | hl,a ^ | My searches Search terms   |                | Source          | Papers   | Cites    | Cites/y       | h       | 9   | hl,no    | hl,a 🔨 |
| Trash                | 🗙 PDRB; IPM; Tenaga Kerja from | G Google Sc     | 100    | 1951         | 177.36        | 22           | 42        | 17           |        | 🖸 Trash 🗙                  |                | G Google Sc     | 0        | 0        | 0.00          | 0       | 0   | 0        |        |
|                      | SPK; PAkar from 2013 to 2023   | G Google Sc     | 100    | 590          | 53.64         | 9            | 22        | 7            |        | 🔀 PDRB; IPM; Tenaga        | a Kerja from 🕴 | G Google Sc     | 100      | 1951     | 177.36        | 22      | 42  | 17       |        |
|                      | Seconomic from 2013 to 2022    | SC Scopus       | 200    | 640552       | 58232.00      | 200          | 200       | 200          | 1      | SPK; PAkar from 20         | 013 to 2023    | G Google Sc     | 100      | 590      | 53.64         | 9       | 22  | 7        |        |
|                      | PICOC, SLR, PRISMA from 2013   | G Google Sc     | 100    | 4462         | 495.78        | 25           | 66        | 15           |        | 😴 economic from 20         | 13 to 2022     | SC Scopus       | 200      | 640552   | 58232.00      | 200     | 200 | 200      | 1      |
|                      | 😴 TOEF; IT                     | G Google Sc     | 200    | 15153        | 322.40        | 66           | 113       | 46           |        | 😴 PICOC, SLR, PRISN        | A from 2013    | G Google Sc     | 100      | 4462     | 495.78        | 25      | 66  | 15       |        |
|                      | 👻 acananus daudanmant from ?   | Mak of Col      | 0      | •            | 0.00          | n            | 0         | 0            | × *    | THE. IT                    |                | Genela Se       | 200      | 15152    | 222.40        | 66      | 110 | 16       | × *    |
|                      |                                |                 |        |              |               |              |           |              |        | •                          |                |                 |          |          |               |         |     |          | ,      |
|                      | No search selected             |                 |        |              |               |              |           |              | Help   | Google Scholar sear        | ch             |                 |          |          |               |         |     |          | Help   |
|                      | 💋 Crossref*                    | O Lens.org*     | **     | Select an e  | xisting searc | h to insp    | ect or mo | odify it, or |        | Authors:                   |                |                 |          | Ye       | ears: 2014    | - 20    | 24  | Sear     | sh     |
|                      | G Google Scholar*              | SC Scopus*      | *      | click one of | crese buttor  | is wore      | ste a nei | v search.    |        | Publication name:          |                |                 |          | IS       | SN:           |         |     | Search 0 | Direct |
|                      | G Google Scholar Profile*      |                 |        |              |               | Title words: |           |              |        |                            |                |                 |          | Clear    | Ali           |         |     |          |        |
|                      | PubMed*                        | 🗘 Web of Scien  | ce***  | *** Ext      | ternal subscr | iption       |           |              |        | Keywords:                  | Manajemen; ROA |                 |          |          |               |         | _   | Reve     | rt     |
| Tools                | OpenAlex*                      | Import External | Data   | About impo   | rting externa | data         |           |              |        | Tools Maximum results:     | 200 V In       | dude: 🖓 сттатто | Ns 🛛 Pat | ents 🗆 0 | Joly review a | rticles |     | New      | •      |

**Gambar 6** Buka Aplikasi *Publish or Perish* (PoP). Kemudian pilih salah satu sumber referensi misalnya: Google Scholar Gambar 7 Silahkan ketik keywords, tahun, dan jumlah hasil yang diinginkan.

| A                           |                  |             |                                                      |                     |            |              |               |       |      |                  |         |   |
|-----------------------------|------------------|-------------|------------------------------------------------------|---------------------|------------|--------------|---------------|-------|------|------------------|---------|---|
| My searches                 | Search terms     |             |                                                      | Source              | Papers     | Cites        | Cites/y       | h     | 9    | hl,no            | hl,a 1  | 1 |
| Trash                       | 🗙 Manajemer      | n; ROA from | 1 2014 to.                                           | Ġ Google Sc         | 130        | 7705         | 770.50        | 47    | 85   | 36               |         |   |
|                             | 🗙 PDRB; IPM;     | Tenaga Ker  | ja from                                              | . Ġ Google Sc       | 100        | 1951         | 177.36        | 22    | 42   | 17               |         |   |
|                             | SPK; PAkar       | from 2013 t | o 2023                                               | G Google Sc         | 100        | 590          | 590 53.64     |       | 22   | 7                |         |   |
|                             | 😂 economic f     | rom 2013 ti | o 2022                                               | SC Scopus           | 200        | 640552       | 58232.00      | 200   | 200  | 200              | 1       |   |
|                             | 😂 PICOC, SLR     | PRISMA fr   | om 2013.                                             | Ġ Google Sc         | 100        | 4462         | 495.78        | 25    | 66   | 15               |         |   |
|                             | < TOEC. IT       |             |                                                      | G Google Se         | 200        | 15152        | 222 10        | 66    | 112  | 46               | >       | 1 |
|                             | Google Schol     | ar search   |                                                      |                     |            |              |               |       |      |                  | Help    |   |
|                             | Authors:         |             |                                                      |                     |            | Ye           | ars: 2014     | - 20  | 024  | Search           |         |   |
|                             | Publication name |             |                                                      |                     |            | IS           | SN:           |       |      | Search D         | Direct  |   |
|                             | Title words:     |             |                                                      |                     |            |              |               |       |      | Clear            | Al      |   |
| Tests                       | Keywords:        | Mana        | jemen; RC                                            | A                   |            |              |               |       |      | Reve             | st      |   |
| Tools                       | Maximum results  | : 200       | 200 V Indude: CITATIONs Patents Only review articles |                     |            |              |               |       |      |                  |         |   |
| Preferences                 |                  |             |                                                      |                     |            |              |               |       |      |                  |         |   |
|                             | Cites            | Per year    | Rank                                                 | Authors             | Title      |              |               |       | Year | Publication      | n 1     | ٠ |
| Online User's Manual        | 11               | 11.00       | 1.                                                   | CDJ Hadu, HA Ma     | Analisis F | engaruh F    | OA, ROE, d    | an    | 2023 | lurnal Ilmu      | Mult    |   |
| Frequently Asked Questions  | ✓ 41             | 20.50       | 2 /                                                  | AH Nenobais, SS     | on Ass     | et (ROA), F  | Return on Ec  | ui 1  | 2022 | lurnal Ekoi      | nomi    |   |
| Training Resources          | 10               | 3.33        | 3 4                                                  | A Rohman            | Analisis F | aktor Fakt   | or Yang Mer   | m 3   | 2021 | 1 Jurnal Manajer |         |   |
| YouTube Channel             | 🗹 h 335          | 55.83       | 4 1                                                  | R Handayani         | Pengarul   | n return on  | assets (RO/   | A), 3 | 2018 | lumal aku        | ntansi  |   |
| Recome a PoP Supporter      | 🗹 h 611          | 101.83      | 5 1                                                  | /P Agustia, E Sury  | Pengarul   | h ukuran p   | erusahaan, i  | a 3   | 2018 | Jurnal Aset (Aku |         |   |
| become a ror supporter      | 2                |             | 6 /                                                  | AC Pratama, W M     | Pengarul   | n Debt To A  | Asset Ratio ( | Da    | 2023 | Ekonom           | ii, Mar |   |
| CONTRACTOR OF               | 12               | 3.00        | 7 '                                                  | / Iskandar          | the Effec  | ts of Roa, F | Roe, Npl, an  | d 3   | 2020 | lurnal Apli      | kasi N  |   |
| TIT HALL AND A              | 28               | 5.60        | 8 1                                                  | VIS Hafiz, M Sari   | Analisis F | aktor Dete   | rminan Reti   | ar 3  | 2019 | lurnal Mar       | najem   |   |
| And the second              | 21               | 7.00        | 9                                                    | ll Pratiwi, M Rivan | Pengarul   | h EPS, ROA   | dan ROE te    | rh 3  | 2021 | lurnal Ekor      | nomi    |   |
| 100 ACCR101 ACCR101 ACCR101 |                  |             | 40.0                                                 |                     |            | 14 141       |               |       | 0000 |                  | 1.000   |   |

Gambar 8 Hasil referensi artikel akan muncul

Penggunaan aplikasi Mendeley menjadi solusi yang tepat untuk penulisan referensi di karya tulis ilmiah. Penggunaan aplikasi ini dapat mengefisienkan waktu pengerjaan dan meminimalisir kesalahan penulisan referensi. **Berikut tata cara mengunduh aplikasi Mendeley:** 

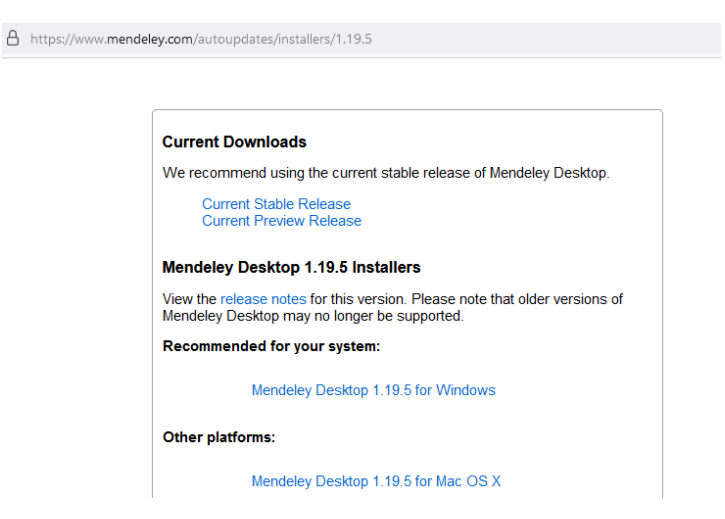

Gambar 9 Buka situs https://www.mendeley.com/autoupdates/installers/1.19.5

kemudian pilih yang sesuai dengan perangkat yang kita gunakan.

### Tata cara menginstall aplikasi mendeley:

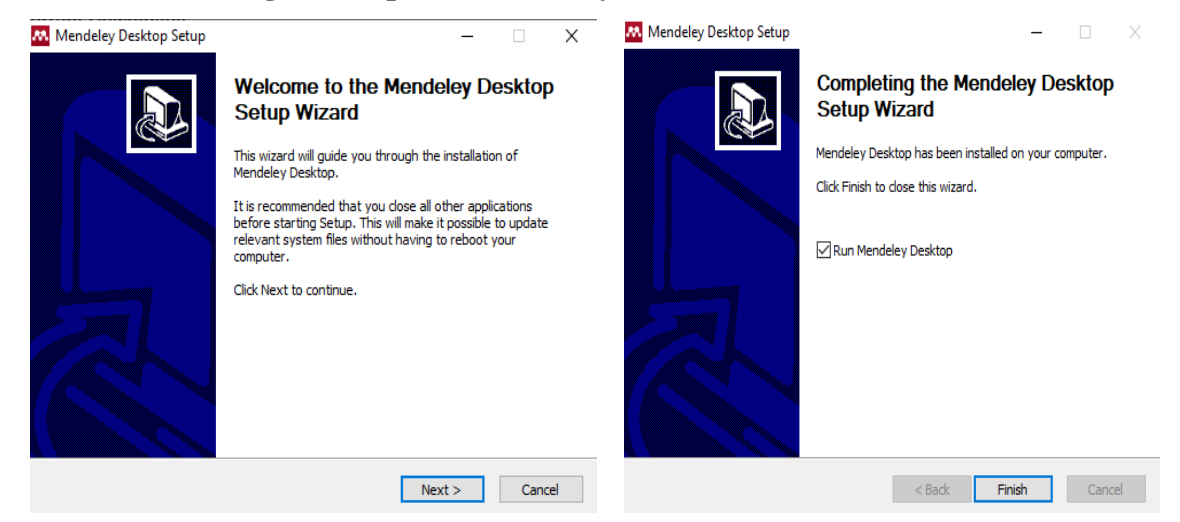

Gambar 10 Buka installer aplikasi mendeley, kemudian klik next.

Gambar 11 Setelah itu klik Finish.

Tata cara mengoperasikan aplikasi mendeley:

| Welcome to Mere   | deley Decktop                  | × | Mendeley Desktop     |                        |                                      |                                             |                                                                           |
|-------------------|--------------------------------|---|----------------------|------------------------|--------------------------------------|---------------------------------------------|---------------------------------------------------------------------------|
|                   | Welcome to Mendeley            |   | File Edit View Too   | ols Help               |                                      |                                             |                                                                           |
| $\sim$            |                                |   | 0.0                  | Invite Colleagues      | 6                                    |                                             |                                                                           |
|                   |                                |   | Add Pol              | Install Web Importer   |                                      |                                             |                                                                           |
| Ξ                 |                                |   | Seanlessly transitor | Install MS Word Plugin | aference Nanag                       | r - your data is safe an                    | d vill remain unchanged. Try it out tod                                   |
| $\overline{\Box}$ |                                |   | Headeley             | Get Mendeley Cite      |                                      | -                                           |                                                                           |
|                   | E-mail                         |   | D Uterature Sea      | Charle for Dunlinstee  | All Documents                        | Edit Settings                               |                                                                           |
| 4                 | Password                       |   |                      | ever a square          | # 3 ABH                              | l.                                          | Title                                                                     |
| E                 | Bay signed in Pargot password? |   | Ny Library           | Options                | <ul> <li>Devi, I<br/>Onka</li> </ul> | Gust Ayu Agung                              | Hendskuskan hasi pengujian hipote<br>penusunan disertasi, sebuah kajar    |
| $\geq$            |                                |   | Recently Added       | 2                      | · Hatt.                              | kthetul                                     | Unsur Kabaruan (Novelty) dalam Pe                                         |
|                   |                                |   | 👢 Recently Read      |                        |                                      |                                             | read endy present to a                                                    |
|                   |                                |   | 🚖 Fevorites          |                        | <ul> <li>New, F</li> </ul>           | (raia)                                      | Novety/Keberuan/Dalam Karya Tule<br>Disertasi                             |
|                   |                                |   | Needs Review         |                        | Deri,R     Transi                    | arç Veronica, Delaç<br>İv: Tenanafiy: Amini | Pelathan Penggunaan Apikasi Publik<br>Lintuk Warrani Referensi Junya Refe |
| Register          | Sign In                        | 1 | My Publications      | <b>,</b> 5             | Bergs,     Mied,                     | Balasubramanian;<br>lance H                 | Franchising research: A literature re                                     |

Gambar 12 Silahkan login menggunakan akun (apabila telah memiliki akun), apabila belum memiliki akun, silahkan klik register.

Gambar 13 Install Word Plugin

| E la | Mendeley Desktop<br>Edit View Tools Help |            |                                   |                |                                                                                                    |
|------|------------------------------------------|------------|-----------------------------------|----------------|----------------------------------------------------------------------------------------------------|
|      | Add Files                                | Ctrl+O     | 1                                 |                | Q - feart                                                                                           |
|      | Add Folder                               | CHI-SHR-0  |                                   |                |                                                                                                    |
|      | Watch Folder<br>Add Entry Manually       |            | Ranager - your o                  | lata is safe a | nd will remain unchanged. Try it out today. Learn mo                                                |
|      | import                                   | ,          | ents Edt :                        | lettings       |                                                                                                    |
|      | Export                                   | Chi+E      | uthors                            |                | Title                                                                                               |
|      | Merge Documents                          |            | eni, I Gusti Aya                  | Agung          | Mendiskuskan hasil pengujian hipotesis penelitian                                                   |
|      | Export PDF(s) with Annotations           |            | BOOL ATINTAL                      |                | Unsur Kebaruan Diovelty's dalam Penelitian; sebua                                                   |
| 0    | Delete Documents                         |            |                                   |                | Renatur tentang Implementasi Kebaruan dalam se                                                      |
|      | Remove from Folder                       |            | cor, Munawar                      |                | Novelty,Keberuan Dalam Karya Tulis Ilmiah Skrips<br>Disertasi                                       |
|      | Rename Document Files                    |            | ani, Rian; Veron                  | ica, Deka;     | Pelathan Penggunaan Apikasi Publish Or Perish (                                                     |
| e    | Synchronize Library                      | F5         | manely, Iman                      | eliy; Aanni,   | Untuk Mencari Referensi Jurnal Pada Mahasiswa I                                                     |
|      | Sign Out (baaksi.umjambi@gmail.com)      |            | Sango, Salasubri<br>vied, Vance H | amanian;       | Franchising research: A literature review and syn                                                   |
|      | Quit                                     | CH-Q       | Indeus, Dimas N                   | ur Imam        | Pengaruh Aktif Berorganisasi Kampus Dan Kehidu<br>terhadap Prestasi Belajar pada Mahasiswa Fiai Uli |
| A    |                                          | <b>☆</b> • | Nurahmad, Hadi                    |                | Membangun Budaya Baca di Lingkungan Pergunua<br>sebagai Upaya Meningkatkan Intelektualitas Mahu     |

Gambar 14 Klik Add Files untuk menambahkan file pdf yang akan dijadikan referensi.

Tata Cara Pengintegrasian aplikasi *Publish or Perish* (PoP) dengan aplikasi Mendeley:

| My searches                                                                                                    | Search terms               |           |          | Source                        | Papers               | Cit                   | es Ci     | tes/y_               | h       | q    | hl,no                 | hla n       | Citation metrics              |           | Hel             |
|----------------------------------------------------------------------------------------------------|----------------------------|-----------|----------|-------------------------------|----------------------|-----------------------|-----------|----------------------|---------|------|-----------------------|-------------|-------------------------------|-----------|-----------------|
| Trash                                                                                                    | × Manajement               | ROA from  | n 2014 t | o G Google Sc                 | 130                  | 770                   | 5         | 770.50               | 47      | 85   | 36                    |             | Publication years:            | 201-      | 4-2024          |
|                                                                                                    | PORE IPM: Te               | enaga Ke  | ria from | G Google Sc                   | 100                  | 195                   | 51        | 177.36               | 22      | 42   | 17                    |             | Citation years:               | 10 (2014  | -2024           |
|                                                                                                    | SPK: PAkar fre             | 2013 m    | to 2023  | G Google Sc                   | 100                  | 59                    | 10        | 53.64                | 9       | 22   | 7                     |             | Papersi                       |           | 13              |
|                                                                                                    | 2 economic fro             | m 2013 t  | o 2022   | Scopus                        | 200                  | 64055                 | 12 58     | 232.00               | 200     | 200  | 200                   | 1           | Citations:                    |           | 770:            |
|                                                                                                    | 2 PICOC, SLR, F            | RISMA f   | rom 201  | 3 G Google Sc                 | 100                  | 446                   | 52        | 495.78               | 25      | 66   | 15                    |             | Cites/year:                   |           | 770.54          |
|                                                                                                    | THEE. IT                   |           |          | Ca Canada Co                  | 100                  | 1614                  | 12        | 222.40               | **      | 117  |                       | ~           | Cites/paper1<br>Cites/author1 |           | 99.2.<br>M66.00 |
|                                                                                                    | <                          |           |          |                               |                      |                       |           |                      |         |      |                       |             | Papers/authori                |           | 79.4            |
|                                                                                                    | Google Scholar search Help |           |          |                               |                      |                       |           |                      |         |      | Authors/paper:        |             | 1.99                          |           |                 |
|                                                                                                    | Authors:                   |           |          |                               |                      | -                     | Years:    | 2014                 | - 20    | 24   | Searc                 | h           | h-index:                      |           | 43              |
|                                                                                                    | -                          |           |          |                               |                      |                       |           |                      |         |      |                       | Contract of | grandex:                      |           | 20              |
|                                                                                                    | Publication name:          |           |          |                               |                      |                       | 155PE     |                      |         |      | Searchu               | arect.      | hLannual:                     |           | 3.60            |
|                                                                                                    | Title words:               | -         |          |                               |                      |                       |           |                      |         |      | Clear                 | Al          | hA-index:                     |           | 21              |
|                                                                                                    | Keywords:                  | Mana      | iemen:   | ROA                           |                      |                       |           |                      |         |      | Rever                 |             | Papers with ACC >             | = 1,2,5,  | 10,20:          |
| Tools                                                                                                    |                            | Laure and |          | 1                             | 10 <u>244</u> 200    |                       | 1202      |                      |         |      |                       |             | 122, 116, 9                   | 2,59,23   |                 |
| Preferences                                                                                                    | Haumon results:            | 200       | - 1      | J HOUSE MICHAND               | na <u>M</u> inas     | ents L                | T Chiny i | eview a              | toes    |      | LAG AV                |             | Copy Res.                     | ita 🔹     | 2               |
|                                                                                                    | Cites                      | Per year  | Rank     | Authors                       | Title                |                       |           |                      |         | Vear | Publication           | · ^         | Save Resu                     | its •     |                 |
| Online User's Manual                                                                                                    | 11                         | 11.00     | 1        | CDJ Hadu, HA Ma               | Analisis P           | engarul               | h ROA     | ROE di               | n       | 2023 | Jurnal limu           | Mult        |                               |           |                 |
| requently Asked Questions                                                                                                    | 2 41                       | 20.50     | 2        | AH Nenobais, SS               | on Ass               | et (ROA               | ), Retu   | m on Eq              | pui :   | 2022 | Jurnal Ekor           | imon        | Paper details                 |           | Hel             |
| Training Resources                                                                                                    | 2 10                       | 3.33      | 3        | A Rohman                      | Analisis F           | aktor Fa              | aktor Yi  | ing Mer              | n       | 2021 | Jurnal Man            | ajem        | Select a paper in th          | e results | list            |
| YouTube Channel                                                                                                    | h 335     h                | 55.83     | 4        | R Handayani                   | Pengaruh             | return                | on ass    | ets (ROA             | Q       | 2018 | Jurnal akur           | itansi      | (to the left of this p        | ane) to : | see its         |
| Recome a Roll Supporter                                                                                                    | 12 h 611                   | 101.83    | 5        | VP Agustia, E Sury            | Pengaruh             | ukurar                | perus     | ahaan, u             | James 1 | 2018 | Jurnal Aset           | (Aku        | Desais nere.                  |           |                 |
| Decome a Por Supporter                                                                                                    | 2 2                        | 2.00      | 6        | AC Pratama, W M               | Pengaruh             | Debt T                | o Asset   | Ratio (I             | Da      | 2023 | Ekonom                | i, Mai      |                               |           |                 |
| ACTING ALTERN                                                                                                    | 12                         | 3.00      | 7        | V Iskandar                    | the Effect           | ts of Roa             | a, Roe,   | Npl, and             | d i     | 2020 | Jurnal Apli           | kasi N      |                               |           |                 |
| And In Concession                                                                                                    | 28                         | 5.60      | 8        | MS Hafiz, M Sari              | Analisis F           | aktor D               | etermie   | nan Rets             | H       | 2019 | Jurnal Man            | ajem        |                               |           |                 |
|                                                                                                    | 21                         | 7.00      | 9        | TI Pratiwi, M Rivan           | Pengaruh             | EPS, RI               | OA dar    | ROEte                | m., ;   | 2021 | Jurnal Ekon           | imon        |                               |           |                 |
| And Address of The Party of the Party of the | 17                         | 4.25      | 10       | D Delima, V Hera              | Pengaruh             | Keper                 | ulikan l  | Publik, D            | De      | 2020 | Kocenin Se            | rial K      | Copy Paper D                  | etais .   |                 |
| Anne Williams<br>Using Hall<br>Publics or Events                                                                                                    | 2 h 47                     | 5.88      | 11       | F Margaretha, C O             | Pengaruh             | manaj                 | emen r    | nodal k              | erj     | 2016 | Jurnal Bisn           | is dar      | a spirit oper o               |           |                 |
|                                                                                                    |                            |           |          |                               |                      | 10000                 | 10.00     |                      |         |      |                       |             |                               |           |                 |
| Publish or Pseuds                                                                                                    | 37                         | 12.33     | 12       | R Zurriah                     | Pengaruh             | n Return              | On As     | set (RO)             | A)      | 2021 | Jurnal AKh            | 6AME        |                               |           |                 |
| Publish or Pseud-                                                                                                    | Ø 37<br>Ø 12               | 12.33     | 12       | R Zurriah<br>J Tesmanto, NM A | Pengaruh<br>Pengaruh | n Return<br>n rasio s | olvabili  | set (RO)<br>itas dan | A)      | 2021 | Jurnal AKh<br>Manajer | nen, I      |                               |           |                 |

Gambar 15 Buka aplikasi Pubish or Perish (PoP), silahkan ketik keywords, tahun, dan

jumlah artikel yang mau ditampilkan.

| le Edit Search View       | Help                     |           |            |                     |            |             |                |        |     |              |        |            | Search Report (basic)          | Ctrl+            |  |  |  |
|---------------------------|--------------------------|-----------|------------|---------------------|------------|-------------|----------------|--------|-----|--------------|--------|------------|--------------------------------|------------------|--|--|--|
| My searches               | Search terms             |           |            | Source              | Papers     | Cites       | Cites/y        | h      | 9   | hl,no        | hl,a ^ | Cita       | Search Report (extende         | d)               |  |  |  |
| Trash                     | × Manairmen              | ROA from  | n 2014 to  | Google Sc.          | 130        | 7705        | 770.50         | 47     | 85  | 36           |        | Publi      | Metrics as CSV                 |                  |  |  |  |
|                           | X PDRB; IPM; 1           | lenaga Ke | rja from . | . G Google Sc       | 100        | 1951        | 177.36         | 22     | 42  | 17           |        | Cital      | Results on Rib Tay             |                  |  |  |  |
|                           | C SPK; PAkar fr          | om 2013   | to 2023    | G Google Sc         | 100        | 590         | 53.64          | 9      | 22  | 7            |        | Pape       | RESURS AS DID IEA              |                  |  |  |  |
|                           | 2 economic fr            | om 2013 t | o 2022     | Scopus              | 200        | 640552      | 58232.00       | 200    | 200 | 200          | 1      | Cital      | Kesults as CSV                 |                  |  |  |  |
|                           | 2 PICOC, SLR,            | PRISMA f  | rom 2013   | - G Google Sc       | 100        | 4462        | 495.78         | 25     | 66  | 15           |        | Citer      | Results as EndNote             |                  |  |  |  |
|                           | * THEE. IT               |           |            | G                   | 200        | 15157       | 272.40         | 66     | 117 | 46           | >      | Citer      | Results as ISI/WoS Expo        | ort              |  |  |  |
|                           | Google Scholar search He |           |            |                     |            |             |                |        |     |              |        |            |                                |                  |  |  |  |
|                           | Authors:                 |           |            |                     |            | Ye          | ars: 2014      | - 2024 | 4   | Searc        | h.     | h-inc      | Results as ADA Reference       | es ADA Reference |  |  |  |
|                           | Publication name:        |           |            |                     |            | 155         | IN:            |        |     | Search D     | rect   | hī,n       | Results as Chicago Refe        | rence            |  |  |  |
|                           | Title words:             |           |            |                     |            |             |                |        | 7   | Clear        | a i    | hL,ar      | Results as CSIRO Refere        | nce              |  |  |  |
|                           | Keywords:                | Mana      | siemen: R  | A                   |            |             |                |        |     | Reve         | 1      | Pape       | <b>Results as Harvard Refe</b> | rence            |  |  |  |
| lools                     |                          |           |            |                     |            |             |                | 12001  |     |              |        |            | Results as MLA Referen         | ce               |  |  |  |
| Draferences               | Maximum results.         | 200       | · · ·      | sidde: Michaild     | vs Minac   | ana Llu     | ny reven ar    | ioes   |     | INCAL        | -      |            | Results as Vancouver Re        | ference          |  |  |  |
| Preverences               | Citer                    | Decument  | P.a.t.     | Authors             | Tale       |             |                |        |     | Dublication  | •      |            | Exception Archive              | Chill Shifts     |  |  |  |
| Online User's Manual      | Cites                    | P Ci year | Marik      | ABUINTS             | inue .     |             |                |        | COL | r oblecation |        | - 1        | Diport to Michine              | Cur+ Shirt+      |  |  |  |
| quently asked Questions   |                          | 20.60     | 1          | CLUPHAGU, PHA Ma    | Analisis P | engarun M   | UA, NUE, Ga    | - 20   | 223 | Jumai Ilmu   | wiun   | Paper      | details Help                   | selected         |  |  |  |
| Trabino Descurres         | 10                       | 20.30     | -          | A Rohman            | Analisis E | aktor Eakto | ecum on eq     | 20     | 121 | Jurnal Man   | aiem   | Colored or | survey in the own the last     | 50100000         |  |  |  |
| You To be Channel         | M h 335                  | 55.83     | 4          | R Handavani         | Penganul   | return on   | assets (ROA    | 20     | 118 | Jurnal akur  | tansi  | (to the l  | eft of this pane) to see its   |                  |  |  |  |
| Tour we charle            | P h 611                  | 101.83    | 5          | VP Agustia E Surv   | Pengarul   | ukuran n    | rrusahaan u    | 20     | 18  | Jurnal Aset  | (Aku   | details h  | ere.                           |                  |  |  |  |
| ecome a PaP Supporter     | 2                        | 2.00      | 6          | AC Pratama, W M_    | Pengarul   | Debt To A   | isset Ratio (D | a_ 20  | 23  | Ekonom       | Mai    |            |                                |                  |  |  |  |
| The second second         | 12                       | 3.00      | 7          | Y Iskandar          | the Effect | s of Roa. F | loe, Nol. and  |        | 020 | Jurnal Apli  | A ices |            |                                |                  |  |  |  |
| STATES - COLOR            | 28                       | 5.60      | 8          | MS Hafiz, M Sari    | Analisis F | aktor Dete  | rminan Retu    | - 20   | 019 | Jurnal Man   | ajem   |            |                                |                  |  |  |  |
| All and                   | 21                       | 7.00      | 9          | TI Pratiwi, M Rivan | Pengarul   | EPS, ROA    | dan ROE ter    | h_ 20  | 121 | Jurnal Ekor  | emi    |            |                                |                  |  |  |  |
| And the second second     | 17                       | 4.25      | 10         | D Delima, V Hera    | Pengarul   | Kepemilik   | an Publik, D   | e_ 20  | 020 | Kocenin Se   | rial K | C          | opy Paper Details 💌            |                  |  |  |  |
| Using the                 | ☑ h 47                   | 5.88      | 11         | F Margaretha, C O   | Pengarul   | manajem     | en modal ke    | rj_ 20 | 016 | Jurnal Bisni | s dar  | 1.55       |                                |                  |  |  |  |
| software                  | 2 37                     | 12.33     | 12         | R Zurriah           | Pengarul   | Return Or   | n Asset (ROA   | ) 20   | 221 | Jurnal AKN   | IMAI   |            |                                |                  |  |  |  |
|                           | 12                       | 6.00      | 13         | Tesmanto, NM A      | Pengarut   | rasio solv  | abilitas dan   | a_ 20  | 122 | Manajen      | nen, I |            |                                |                  |  |  |  |
| Contraction of the second | 19                       | 6.33      | 14         | DKS Agam, GH Pr     | Pengarul   | CAR, LDR    | BOPO, dan      | S 20   | 221 | Manajen      | ien Y  |            |                                |                  |  |  |  |
|                           | e                        |           |            |                     |            |             |                |        |     |              | >      |            |                                | EE 50 -          |  |  |  |

Gambar 16 Klik Save Results, kemudian pilih "Result as RIS/RefManager

| File Edit Search View      | Help              |             |           |                     |                |            |               |            |            |            |            |                  |                                 |
|----------------------------|-------------------|-------------|-----------|---------------------|----------------|------------|---------------|------------|------------|------------|------------|------------------|---------------------------------|
| 😝 My searches              | Search terms      |             |           | Source              | Papers         | Cites      | Cites/y       | h          | 9          | hl,no      | hl,a 🔨     | Citation met     | ics Help                        |
| 🖭 Trash                    | 🗙 Manajemei       | n; ROA fron | n 2014 to | Ġ Google Sc         | . 130          | 7705       | 770.50        | 47         | 85         | 36         |            | Publication year | s: 2014-2024                    |
|                            | 🔀 PDRB; IPM;      | Tenaga Ke   | rja from  | Ġ Google Sc         | . 100          | 1951       | 177.36        | 22         | 42         | 17         |            | Citation years:  | 10 (2014-2024)                  |
|                            | 💈 SPK; PAkar      | from 2013   | to 2023   | Save As             |                |            |               |            |            |            |            | ×                | 130                             |
|                            | 🥏 economic f      | from 2013 t | o 2022    | burerto             |                |            |               |            |            |            |            |                  | 7/05                            |
|                            | 🖉 PICOC, SLR      | , PRISMA f  | rom 2013  | Save in:            | 👝 DATA (E:     |            |               |            | ~          | G 🦻        | 对 📂        |                  | 59.27                           |
|                            |                   |             | -         |                     | Name           |            | ^             |            |            | Date m     | odified    | Tv A             | 4866.00                         |
|                            |                   |             |           |                     |                |            |               | 0014 11.07 |            | 79.42      |            |                  |                                 |
|                            | Google Schol      | ar search   |           | Quick access        | DDD 202        | JAD        |               |            |            | 20/11/2    | 2024 11:07 | EU<br>EU         | 1.99                            |
|                            | Authors:          |             | _         |                     | ENGLISH        | •          |               | 25/11/2    | 2024 10:21 | E0         | 85         |                  |                                 |
|                            | Publication name  |             | -         |                     |                | IDIIC      |               | 14/11/2    | 2024 13:10 | 50         | 36         |                  |                                 |
|                            | _                 | Desktop     |           |                     |                |            |               | 21/11/     | 0024 0.14  | 50         | 3.60       |                  |                                 |
| Title words:               |                   |             |           |                     | MOVIES         | DAN        |               | 04/09/2    | 2023 16:17 | Fil        | 21         |                  |                                 |
| Taala                      | Keywords:         | Mana        | ijemen; R |                     |                |            |               |            |            |            | 2024 11:39 | Fil              | C >= 1,2,5,10,20:<br>6 92 59 23 |
| TOOIS                      | Maximum results   | : 200       | ~         | Libraries           | SCAN           |            |               |            |            | 27/05/2    | 024 17-41  | Fil              | 0,52,05,25                      |
| Preferences                |                   |             |           |                     | SOP RPL        |            |               |            |            | 14/10/2    | 2024 15:56 | Fil              | tesults 🔻                       |
|                            | Cites             | Pervear     | Rank      |                     | VIDEO          |            |               |            |            | 12/11/2    | 2024 18:45 | Fil              | anulta 🗶                        |
| Online User's Manual       | 11                | 11.00       | 1         | This PC             | WINDOW         | VS         |               |            |            | 16/11/2    | 2024 9:19  | Fil              | esuits +                        |
| Frequently Asked Questions | M 41              | 20.50       | 2         |                     | WISUDA         | 2024       |               |            |            | 25/11/2    | 2024 16:10 | Fil              | Help                            |
| Training Resources         | ☑ <del>1</del> 10 | 3.33        | 3         | 1 🗳                 |                |            |               |            |            |            |            | ~                | n the reculte liet              |
| YouTube Channel            | h 335             | 55.83       | 4         | Network             | <              |            |               |            |            |            |            | >                | his pane) to see its            |
| rourabe channel            | h 611             | 101.83      | 5         |                     | File name:     | tulisk     | an nama file  |            |            |            | ~          | Save             |                                 |
| Become a PoP Supporter     | 2                 | 2.00        | 6         |                     | Cause as humon | Defe       | Marrie Marrie |            |            |            |            | Canaal           |                                 |
| CONTRACTOR NO. 13          | 12                | 3.00        | 7         |                     | Jave as type:  | Here       | rence Manage  | ន          |            |            | ~          | CarlCel          |                                 |
| TATE IN A DESCRIPTION      | 28                | 5.60        | 8         | MS Hafiz, M Sari    | Analisis F     | aktor Dete | rminan Retu   | r 1        | 2019       | Jurnal Mai | najem      |                  |                                 |
|                            | 21                | 7.00        | 9         | TI Pratiwi, M Rivan | Pengaruh       | EPS, ROA   | dan ROE ter   | h 3        | 2021       | Jurnal Eko |            |                  |                                 |
| Arre Will Harding          | 17                | 4.25        | 10        | D Delima, V Hera    | Pengaruh       | Kepemili   | kan Publik, D | e 1        | 2020       | Kocenin S  | erial K    | Copy Pag         | ar Dataile 🔻                    |

Gambar 17 Tulis nama filenya dan klik save.

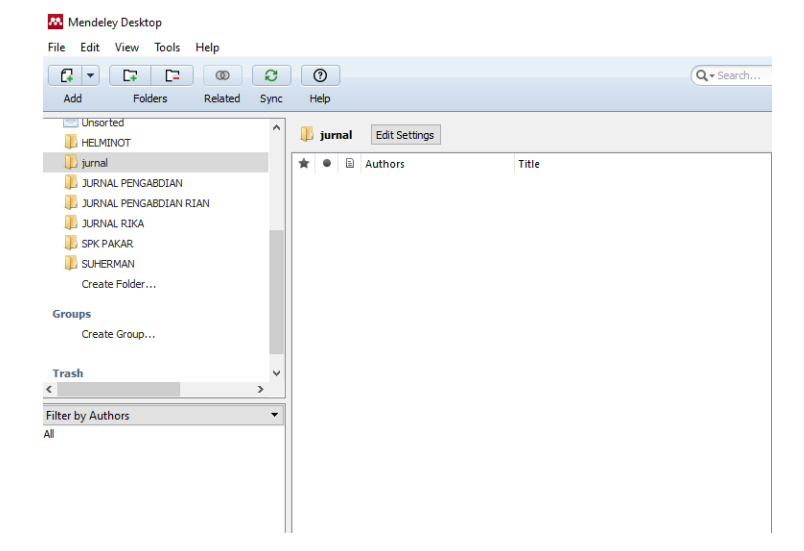

Gambar 18 Buka Aplikasi Mendeley.

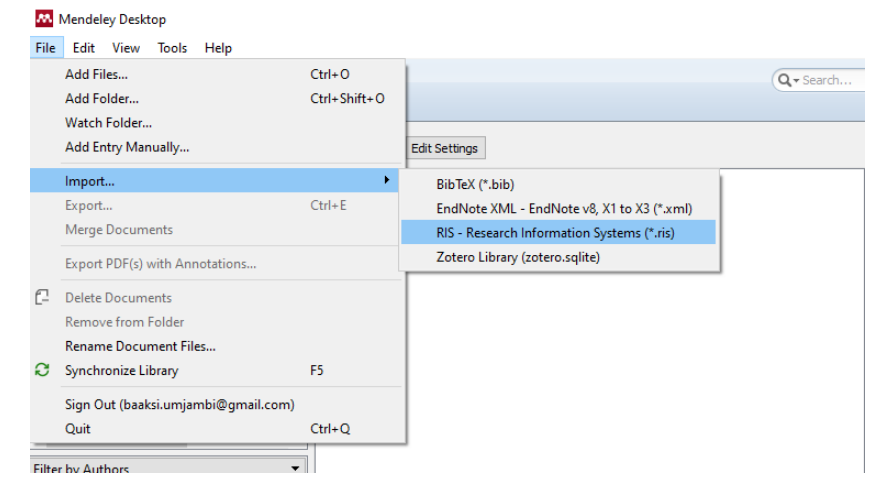

Gambar 19 Klik File, Import, dan RIS-Research Information System.

| Mendeley Desktop<br>File Edit View Tools Help                     |        |           |      |                                           |                                                                                                    |        |         |       |          | -    |        | × |
|-------------------------------------------------------------------|--------|-----------|------|-------------------------------------------|----------------------------------------------------------------------------------------------------|--------|---------|-------|----------|------|--------|---|
| Cr     Cr     Cr     Cr       Add     Folders     Related     Sym | •      | ⑦<br>Help |      |                                           | Q + Search                                                                                              |        |         |       |          |      | baaksi | 2 |
| C Unsorted                                                        | `      | ju        | rnal | Edit Settings                             |                                                                                                    |        |         |       |          |      |        |   |
| 🕕 jumal                                                           | *      | •         |      | Authors                                   | Title                                                                                                   | ^      | Details | Notes | Contents |      |        |   |
| JURNAL PENGABDIAN                                                 |        | •         |      | Hadu, C D J; Manafe, H A;<br>Biblana, R P | Analisis Pengaruh ROA, ROE, dan NPM Terhadap I<br>Saham (Literature Review Manajemen Keuangan P         | 2      |         |       |          |      |        |   |
| 🕕 JURNAL RIKA                                                     |        | •         |      | Nenobais, A H; Niha, S S;<br>Manafe, H A  | on Asset (ROA), Return on Equity (ROE), Net P<br>Margin (NPM) dan Earning Per Share (EPS) terhad        | r<br>a |         |       |          |      |        |   |
| SPK PAKAR SUHERMAN                                                |        | •         |      | Rohman, A                                 | Analisis Faktor Faktor Yang Mempengaruhi Pada R<br>Saham Di Indonesia (Kajian Pustaka Manajemen K       | e e    |         |       |          |      |        |   |
| Create Folder                                                     |        | •         |      | Handayani, R                              | Pengaruh return on assets (ROA), leverage dan u<br>perusahaan terhadap tax avoidance pada perusal       | k<br>h |         |       |          |      |        |   |
| Groups                                                            |        | •         |      | Agustia, Y P; Suryani, E                  | Pengaruh ukuran perusahaan, umur perusahaan,<br>dan profitabilitas terhadap manajemen laba (Studi       |        |         |       |          |      |        |   |
| create droop                                                      |        | •         |      | Pratama, A C; Mohammad, W;                | Pengaruh Debt To Asset Ratio (Dar) Terhadap Re<br>Asset (Roa) Dengan Ukuran Perusahaan Sebagai          | b      |         |       |          |      |        |   |
| Trash v                                                           | ' ¦∆   | •         |      | Iskandar, Y                               | the Effects of Roa, Roe, Npl, and Operating Expe<br>Operating Revenues on Stock Return At Commerc       | ŝ      |         |       |          |      |        |   |
| Filter by Authors                                                 | •<br>Å | •         |      | Hafiz, M S; Sari, M                       | Analisis Faktor Determinan Return on Asset pada I<br>BUMN yang Terdaftar di Bursa Efek Indonesia        | 3      |         | No do | cuments  | sele | cted   |   |
| Ni<br><br>Abaharis, H                                             |        | •         |      | Pratiwi, T I; Rivandi, M                  | Pengaruh EPS, ROA dan ROE terhadap Harga Sah<br>Perusahaan Asuransi yang terdaftar di Bursa Efek        |        |         |       |          |      |        |   |
| Abdurrohman, A<br>Abidin, Z                                       |        | •         |      | Delima, D; Herawaty, V                    | Pengaruh Kepemilikan Publik, Dewan Komisaris Ind<br>Dan Struktur Modal Terhadap Manajemen Laba De       |        |         |       |          |      |        |   |
| Afiah, E T<br>Afiyanti, A                                         |        | •         |      | Margaretha, F; Oktaviani, C               | Pengaruh manajemen modal kerja terhadap profit<br>pada usaha kecil dan menengah di Indonesia            | з      |         |       |          |      |        |   |
| Agam, D K S<br>Agustia, Y P                                       |        | •         |      | Zurriah, R                                | Pengaruh Return On Asset (ROA) Terhadap Nilai<br>Perusahaan                                             |        |         |       |          |      |        |   |
| Almodum, A<br>Ahmad, A N<br>Ahmad, G N                            |        | •         |      | Tesmanto, J; Angeline, N M                | Pengaruh rasio solvabilitas dan rasio profitabilitas<br>pengukuran kinerja keuangan perusahaan di PT Bi | t      |         |       |          |      |        |   |
| Akbar, M<br>Albert, A                                             |        | •         |      | Agam, D K S; Pranjoto, G H                | Pengaruh CAR, LDR, BOPO, dan Size Terhadap R<br>Sektor Perbankan yang Terdaftar di BEI 2015-201         | 2      |         |       |          |      |        |   |
| Vexander, N                                                       | 1.     |           |      | Sari, MSSMS; Surya, A;                    | KOMITE AUDIT, DEWAN DIREKSI DAN MANAJEME                                                                |        |         |       |          |      |        |   |

Gabar 20 Setelah file .ris diimport, maka hasil data dari aplikasi *Publish of Perish* (PoP) akan berpindah ke mendeley.

Dengan adanya pengintegrasian aplikasi *Publish or Perish* (PoP) dengan Aplikasi Mendeley, hasil-hasil referensi-referensi dari aplikasi *Publish or Perish* (PoP) akan terdaftar di Aplikasi Mendeley dan itu akan memudahkan mahasiswa dalam membuat Daftar Pustaka tanpa menambahkan referensi satu per satu. Berikut Dokumentasi Kegiatan Pengabdian Kepada Masyarakat (PKM):

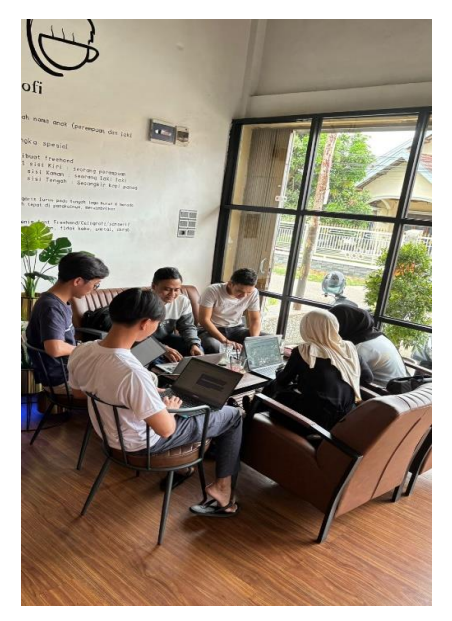

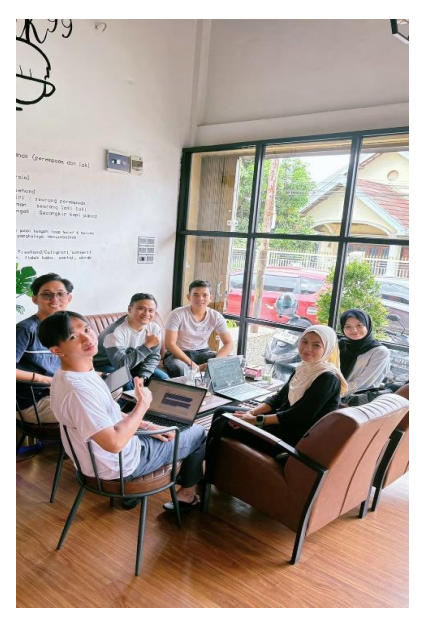

Gambar 21. Kegiatan Pengabdian Kepada Masyarakat

## 4. KESIMPULAN

Dari paparan di atas dapat disimpulkan bahwa menulis karya ilmiah merupakan keharusan bagi mahasiswa. Menulis karya ilmiah tidak mudah, dan banyak kendala, terutama dalam pencarian sumber literaturnya. Salah satu aplikasi yang dapat digunakan

untuk memudahkan pencarian sumber literatur adalah Aplikasi Publish or Perish (PoP).

Dengan adanya kegiatan PKM ini, mahasiswa mampu menginstall dan mengoperasikan aplikasi mendeley serta dengan adanya pengintegrasian aplikasi *Publish or Perish* (PoP) dengan Aplikasi Mendeley, hasil-hasil referensi-referensi dari aplikasi *Publish or Perish* (PoP) akan terdaftar di Aplikasi Mendeley dan itu akan memudahkan mahasiswa dalam membuat Daftar Pustaka tanpa menambahkan referensi satu per satu.

### **DAFTAR REFERENSI**

- Dacholfany, M. I., Sudyana, I. N., Roza, N., Bakri, A. A., Litamahuputty, J. V., & Al Haddar, G. (2023). Pelatihan penggunaan aplikasi Mendeley secara online untuk penyusunan daftar pustaka karya ilmiah. *Community Development Journal: Jurnal Pengabdian Masyarakat*, 4(2), 3784–3790.
- Dani, R., Veronica, D., Irmanelly, I., & Asrini, A. (2024). Pelatihan penggunaan aplikasi Publish or Perish (POP) untuk mencari referensi jurnal pada mahasiswa Universitas Muhammadiyah Jambi. ASPIRASI: Publikasi Hasil Pengabdian dan Kegiatan Masyarakat, 2(2), 31–36.
- Haris, I., Kusumarini, E., Zagoto, S. F. L., Kusumawati, I., & Arifudin, O. (2023). Pengenalan teknis penggunaaan software Turnitin dan Mendeley Desktop untuk meningkatkan kualitas karya ilmiah mahasiswa baru. *Journal of Human and Education (JAHE, 3*(2), 172–178.
- Hasan, T. (n.d.). Analisis bibliometrik in find research gap bidang ilmu keperawatan menggunakan aplikasi Publish or Perish dan Vosviewer di Indonesia. *Jurnal Gema Pustakawan, 12*(1), 33–48.
- Jalal, M. (2012). Problematika kesalahan bahasa pada penulisan skripsi mahasiswa Universitas Airlangga. *Jurnal Ilmu Humaniora*, *12*(2), 92–104.
- Leon, F. M., Suryaputri, R. V., & Purnamaningrum, T. K. (2023). *Metode penelitian kuantitatif: Manajemen, keuangan, dan akuntansi*. Penerbit Salemba.
- Pramiastuti, O., Rejeki, D. S., & Pratiwi, A. (2020). Pengenalan dan pelatihan sitasi karya ilmiah menggunakan aplikasi Mendeley. *JABI: Jurnal Abdimas Bhakti Indonesia*, 1(1), 24–30.